# **Student Vue Instructions**

Step 1 – Go to <u>https://www.peoriaunified.org/</u> and then put your cursor over the student section. Then click on StudentVUE in purple drop down.

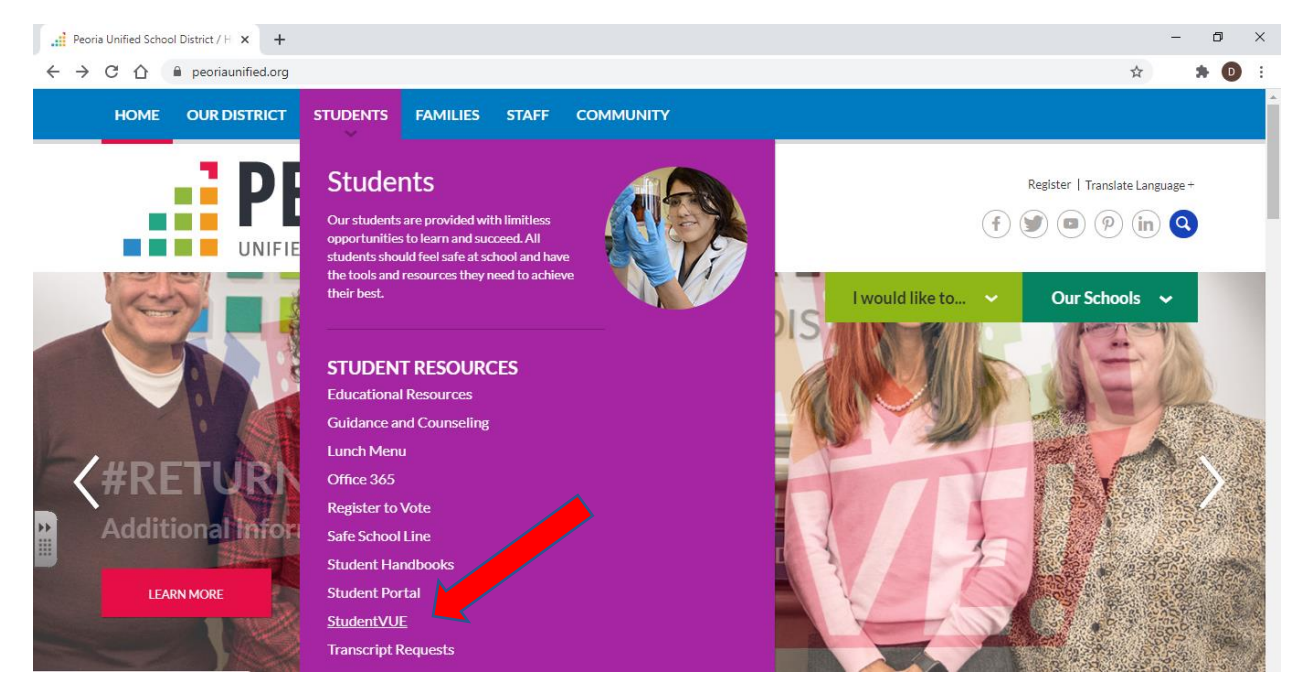

#### Step 2 – Click on "Click Here to Enter" blue box.

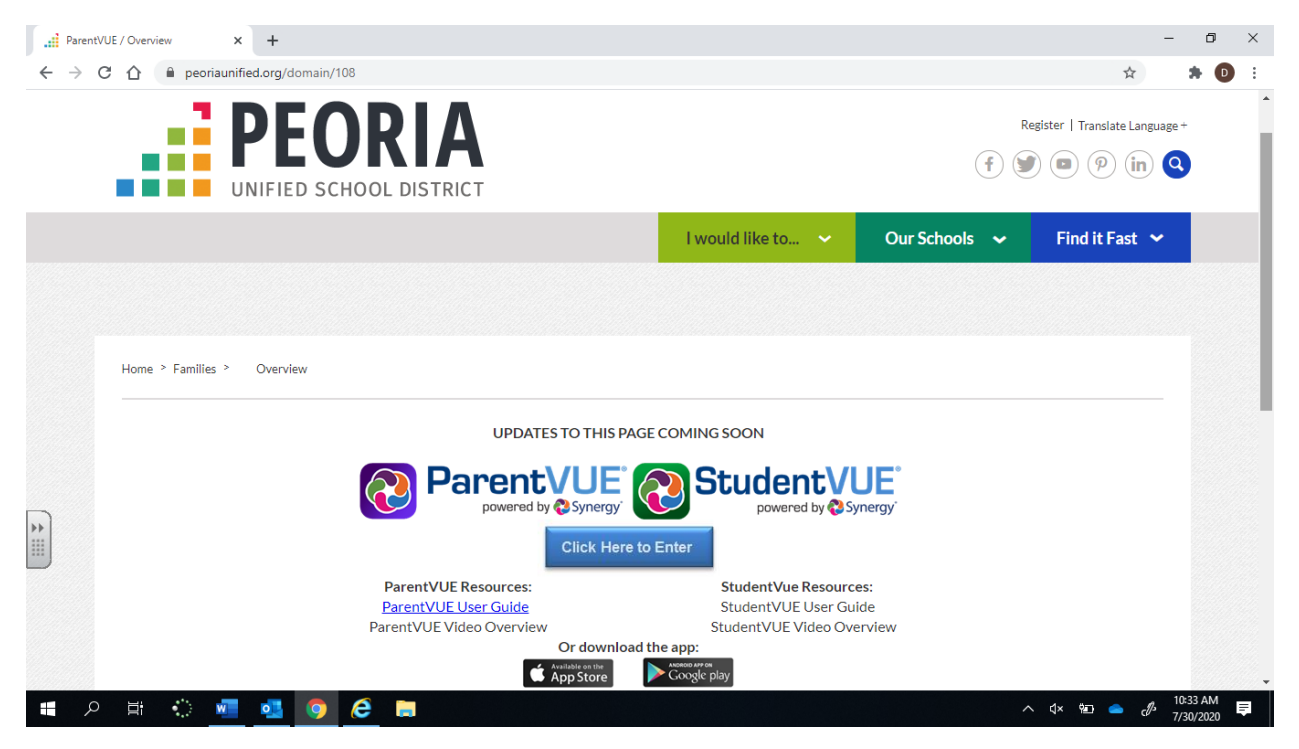

# Step 3 – Click on either "I am a Student" or "I am a Parent".

| ParentVUE / C                       | Dverview 🗙 😵 ParentVUE 🗙              | +      |                  | - | ٥   | ×  |
|-------------------------------------|---------------------------------------|--------|------------------|---|-----|----|
| $\leftrightarrow$ $\rightarrow$ C ( | synergyweb.pusd11.net/PXP2_Login.aspx |        |                  | ☆ | * ( | Di |
|                                     | ParentVUE and StudentVUE              | Access |                  |   |     |    |
|                                     | I am a parent >                       |        | I am a student > |   |     |    |

## **Student Log in Instructions**

## Step 4 – Type your Username and Password in boxes. Then click Login.

| 👬 ParentVUE / Overview 🗙 💸 StudentVUE                                            | x +                                          | - | - 0 | × |  |  |  |
|----------------------------------------------------------------------------------|----------------------------------------------|---|-----|---|--|--|--|
| ← → C 🏠 🏟 synergyweb.pusd11.net/PXP2_Login_Student.aspx?regenerateSessionId=True |                                              |   |     |   |  |  |  |
| StudentVUE Account                                                               | Access                                       |   |     |   |  |  |  |
|                                                                                  | Login                                        |   |     |   |  |  |  |
|                                                                                  | Peoria Unified School District<br>User Name: |   |     |   |  |  |  |
|                                                                                  | Password:                                    |   |     |   |  |  |  |
|                                                                                  | Login                                        |   |     |   |  |  |  |
|                                                                                  | More Options 🗸                               |   |     |   |  |  |  |

#### You can now view your classes, grades etc.

| ParentVU                        | UE / Overview 🗙 🚷 St                    | udentVUE × +         |                                                                            | - | ٥   | $\times$ |
|---------------------------------|-----------------------------------------|----------------------|----------------------------------------------------------------------------|---|-----|----------|
| $\leftrightarrow \rightarrow c$ | さん 🔒 synergyweb.pusd11                  | I.net/Home_PXP2.aspx | <b>☆</b>                                                                   | 3 | • 0 | :        |
|                                 |                                         |                      | My Account Help Logout                                                     |   |     | *        |
|                                 |                                         |                      | Peoria Unified School Distric<br>Good morning.                             | t |     |          |
|                                 | Home                                    |                      |                                                                            |   |     |          |
|                                 | Messages                                |                      | Colin                                                                      |   |     |          |
|                                 | Calendar                                |                      |                                                                            |   |     |          |
|                                 | Attendance                              |                      |                                                                            |   |     |          |
|                                 | Class Schedule                          |                      | Colin - Sports Medicine: Mr. Sullivan - Introduction to Class! (7/29/2020) |   |     |          |
|                                 | Course History                          |                      |                                                                            |   |     |          |
|                                 | Course Request                          |                      |                                                                            |   |     |          |
|                                 | A Grade Book                            |                      |                                                                            |   |     |          |
|                                 | A <sup>+</sup> <sub>∅</sub> Report Card |                      |                                                                            |   |     |          |
|                                 | School Information                      |                      |                                                                            |   |     |          |

#### **Parent Login Instructions**

Type your Username and Password in the boxes. Then click Login. If you have never signed up for ParentVUE, you will need to come into the office with ID to get your letter with your log in information.

| 📄 ParentVUE / Overview 🗙 🚷 ParentVUE       | × +                            |                              |         | -        | - 0 ×              |
|--------------------------------------------|--------------------------------|------------------------------|---------|----------|--------------------|
| ← → C ☆ a synergyweb.pusd11.net/PXP2_I     | .ogin_Parent.aspx?regenerateSe | ssionId=True                 |         | \$       | <b>* D</b> E       |
| ParentVUE Account                          | Access                         |                              |         |          |                    |
|                                            |                                | Login                        |         |          |                    |
|                                            | User Name:                     | Peoria Unified School Di     | strict  |          |                    |
|                                            | Password:                      |                              |         |          |                    |
|                                            |                                | Forgot Pa                    | assword |          |                    |
|                                            |                                | More Opt                     | lions 🗸 |          |                    |
| *                                          |                                |                              |         |          |                    |
| Return to common login   Contact   Privacy |                                | Edupoínt                     |         |          |                    |
|                                            |                                | Copyright 2020 Edupoint, LLC |         | ,        | Accessibility Mode |
| 🔳 o 🖶 🍋 🐖 💶 💿 🌶                            | 3 💼                            |                              | ,       | √x 🐑 🚓 🥼 | 10:44 AM           |

If you have more than one student in the district, they will all show up. You can then view, classes, grades, etc.

| ParentVL    | JE / Overview 🗙 😵 ParentVUE             | × -          | F                            |                                                       |             | - 6                  | ×              |
|-------------|-----------------------------------------|--------------|------------------------------|-------------------------------------------------------|-------------|----------------------|----------------|
| ← → C       | synergyweb.pusd11.net/Hom               | ne_PXP2.aspx |                              |                                                       | o- 🏠        | *                    | ÐE             |
|             |                                         |              |                              | My Account Help Online Registration                   | Logout      |                      | A              |
|             |                                         |              |                              | Peoria Unified School<br>Good moming,                 | l District  |                      |                |
|             | Home                                    |              |                              |                                                       |             |                      | - 1            |
|             | Messages (153)                          |              | Colin                        |                                                       |             |                      | - 1            |
|             | Calendar                                |              |                              |                                                       |             |                      | - 1            |
|             | Attendance                              |              | /                            |                                                       |             |                      | - 1            |
|             | Class Schedule                          |              | Online Registration is       | s Currently Open: Begin Registration                  |             |                      | - 1            |
|             | 2 Conference                            |              | -                            |                                                       |             |                      | - 1            |
|             | Course History                          |              | Colin - Sports Medici        | ne: Mr. Sullivan - Introduction to Class! (7/29/2020) |             |                      | - 1            |
|             | Course Request                          |              |                              |                                                       |             |                      | - 1            |
|             | Grade Book                              |              |                              |                                                       |             |                      | - 1            |
|             | A <sup>+</sup> <sub>∅</sub> Report Card |              | Colton                       |                                                       |             |                      |                |
|             | School Information                      |              |                              |                                                       | _           |                      |                |
| **          | lacktrian Student Info                  |              |                              |                                                       |             |                      | - 1            |
|             | Parent and Student Resources            |              | le Conline Registration is   | s Currently Open: Begin Registration                  |             |                      |                |
|             |                                         |              |                              |                                                       |             |                      |                |
|             |                                         |              |                              |                                                       |             |                      |                |
| Logout   Co | ontact   Privacy                        |              | Edup <u>oint</u>             | ·                                                     |             | _                    |                |
|             |                                         |              | ©Copyright 2020 Edupoint, LL |                                                       | Acc         | cessibilit           | y Mode 🖕       |
| م 🖿         | Ħ 🔅 🚾 💁 🧿                               | 6            |                              | .∧                                                    | <b>a</b> J> | 10:41 AM<br>7/30/202 | <sup>1</sup> ₽ |